附件1

# 科普中国 APP 使用手册简介(6.5.0版)

### 一、科普中国信息员定义

科普中国信息员(科普中国 APP 中简称科普员)是完成科普中国 APP 实名注册认证并经常性开展科普信息传播的用户。科普中国信息员要下载使用科普中国 APP,通过微信群、QQ 群、公众号等社交渠道将科普中国信息传递给周边群众,积极配合有关部门参与各类科技教育与传播普及活动。

#### 二. 科普中国 APP 下载安装方法

1. 扫码下载

直接扫描下方二维码,下载"科普中国——开启你的智慧生 活"。

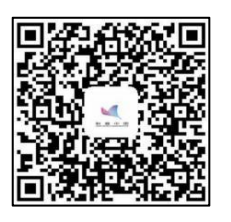

2. 应用商店下载

在手机应用商店搜索"科普中国——开启你的智慧生活", 找到下载页面点击下载。

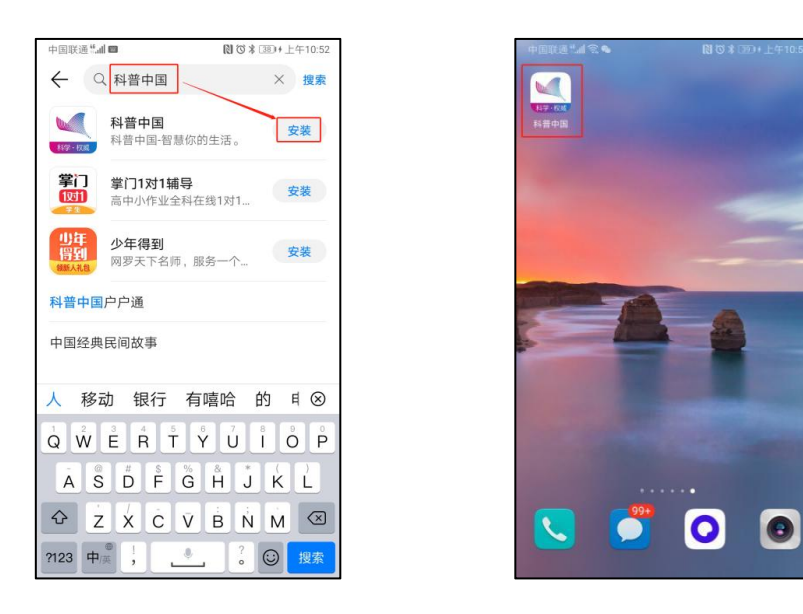

## 三、注册并认证科普中国信息员

1. 打开科普中国 APP, 底部导航栏进入"我的"界面, 点击 头像旁边的"登录/注册"进入登录页, 点击"本机号码一键登 录"即可。

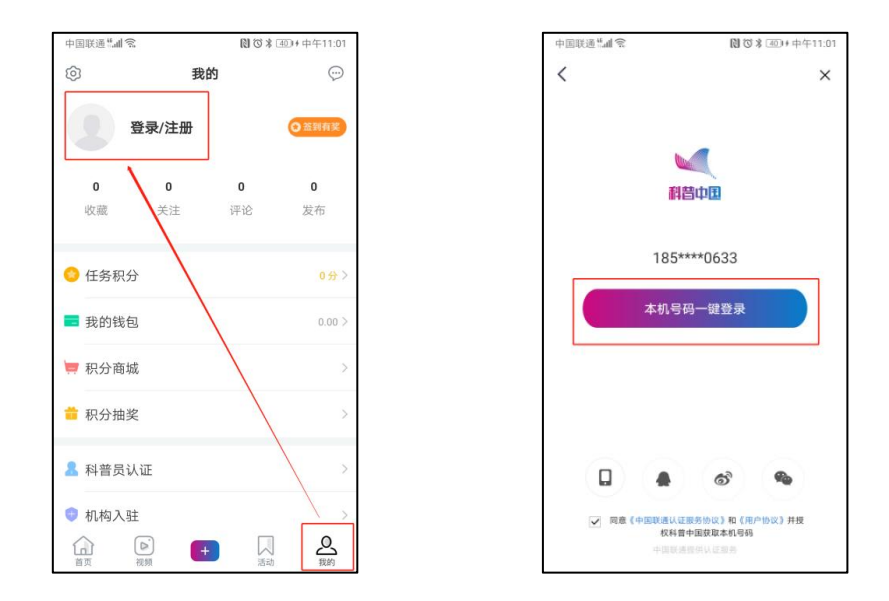

注册成功后,首次登录会弹出提示认证成为科普中国信息
员的信息,根据提示完成认证。如果当时没有完成认证,可以在

"我的"界面,点击"科普员补资料"完成认证。

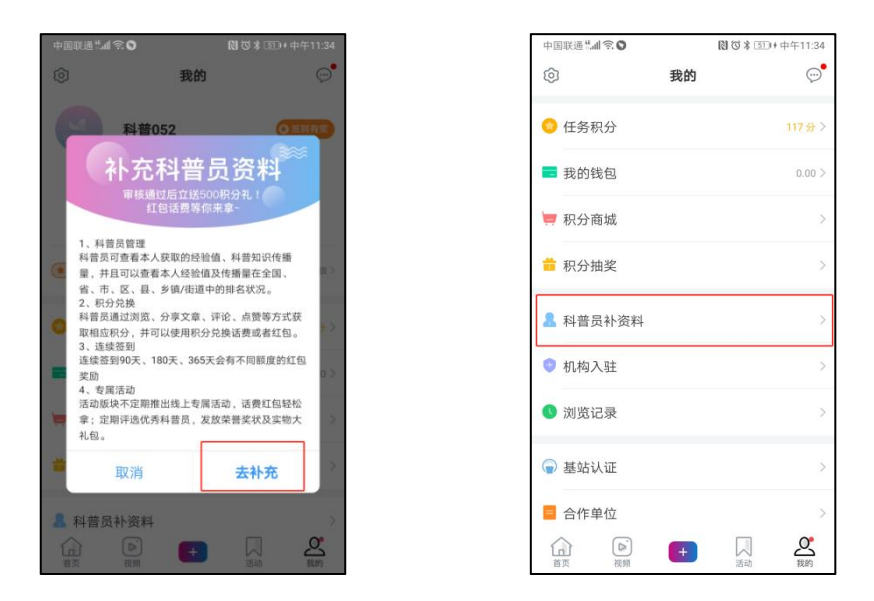

3. 科普员采用实名制,请如实填写以下信息。姓名、省市区、 单位名称。科普员类型请根据科协单位级别选择,如果不是科协 系统的人员,如学校学生老师、社区居民、企业职工等请选择"个 人用户"。当选择所属机构名称时,如果所属单位注册过机构用 户,可直接搜索单位名称选择即可,如果没有注册机构用户可选 择不填。

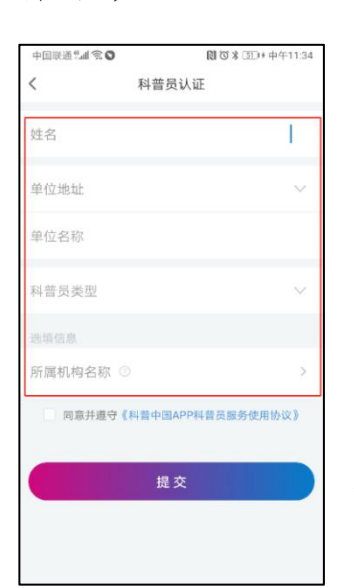

科普员姓名:请填写注册人姓名 地址选择:请选择注册单位地址区域 单位名称:请填写单位具体名称

科普员类型:类型共分为中国科协、省级、 市级、区县级、乡镇街道、个人用户,请根据 单位级别选择。

- 10 -

机构名称:请输入单位名称进行搜索选择;如本人未加入机构,此项可不填。

填写必要信息后,提交认证申请,科普中国 APP 运营人员会 尽快完成审核工作。

Q1: 如学会(协会、研究会)、高校、社区、村内等有关单位,需要对单位内所有科普员进行管理统计,怎么办?

A: 推荐使用机构功能进行管理, 具体方法如下:

第一步:请有关单位负责人注册成为科普中国信息员后点击"机构入驻",为单位注册机构用户。

注: 仅学会(协会、研究会)、高校、社区、村内等有关单 位负责人注册,其他科普员请参照"第三步"加入单位机构即可, 请勿自行注册。

| 中国联通共和令  |    | ○○○○○○○○○○○○○○○○○○○○○○○○○○○○○○○○○○○○ |
|----------|----|--------------------------------------|
| ٢        | 我的 | <b>o</b> •                           |
| ○ 任务积分   |    | 117 🕁 >                              |
| 🗾 我的钱包   |    | 0.00 >                               |
| 🥃 积分商城   |    | >                                    |
| 前 积分抽奖   |    | ×                                    |
| A 科普员补资料 |    | >                                    |
| 💿 机构入驻   |    | >                                    |
| 🕚 浏览记录   |    | >                                    |
| ੍ 基站认证   |    | >                                    |
| 🗧 合作单位   |    | >                                    |
|          | +  |                                      |

第二步:请有关单位负责人填写机构用户资料。具体如下: 机构名称:请填写学校、社区或村的名称。 项目名称:默认为科普员队伍建设。

省市区与详细地址:请填写注册单位地址区域与详细地址信息。

运营人与联系方式:请填写机构用户负责人姓名及电话号码。

**组织代码证/营业执照:**请上传组织代码证或营业执照清晰照片。

填写必要信息后,勾选同意并遵守《科普中国服务云网络使用协议》,点击"提交申请"即可。科普中国 APP 运营人员会尽快完成审核工作。

| 学师清晰现中     | 間 (3本) (30) + 中午12:10 |      |  |
|------------|-----------------------|------|--|
| < 1        | 科普机构用户资料              |      |  |
| 司步刻科普云中,可作 | 使用科普云内的科普品牌资源         | 市日   |  |
| *机构名称      | 请输入您的机                | 内名称  |  |
| *项目名称      | 请输入项                  | 目名称  |  |
| *省/市/区     | 请选择所在1                | ė⊠ ∨ |  |
| •详细地址      | 请辅入您的详                | 细地址  |  |
| *运营人       | 请输入运营人                | 的姓名  |  |
| •联系电话      | 请输入联                  | 系电话  |  |
| 组织代码证/营    | 业执照                   |      |  |
| +          |                       |      |  |

第三步:其他成员在注册科普员时,前四项如实填写,第五 项"所属机构名称"输入学会(协会、研究会)、高校、社区、 村的名称进行搜索选择即可加入。

| く 科普员认证      |
|--------------|
|              |
| 此名           |
| 单位他址 🗸       |
|              |
| 単位名称<br>项目名  |
| 科普员类型 >> 清选指 |
| 选续信息         |
| 所属机构名称 ①     |

### Q2: 机构用户管理员如何查看机构所有科普员统计数据?

A: 机构用户管理员可进入"**科普员管理**",点击右上方机 构名称,即可查看机构内科普员人数、分享量等数据。

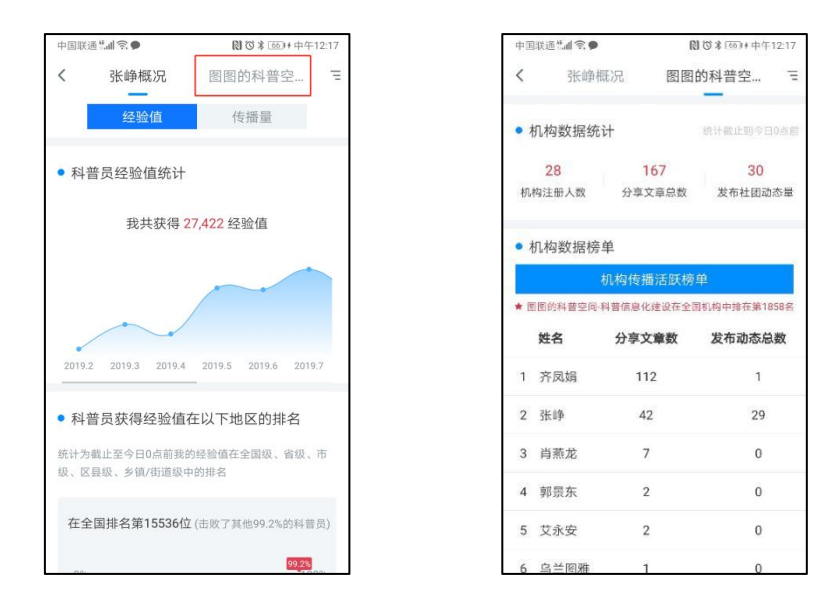

### 四、功能简介及使用科普中国 APP

现共有首页、视频、+(社团)、活动、我的5个板块。 1. 首页,科普中国 APP 首页汇聚海量科普资讯,用户可根 据自己的需要选择浏览相关资讯,同时也可以通过文章底部评 论、收藏、分享功能进行相应的操作。顶部导航栏分设科技、 健康、军事、校园、社区、乡村等频道,用户可选择自己感兴 趣的频道加入导航栏。

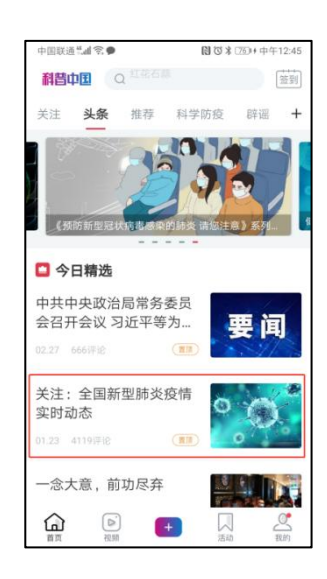

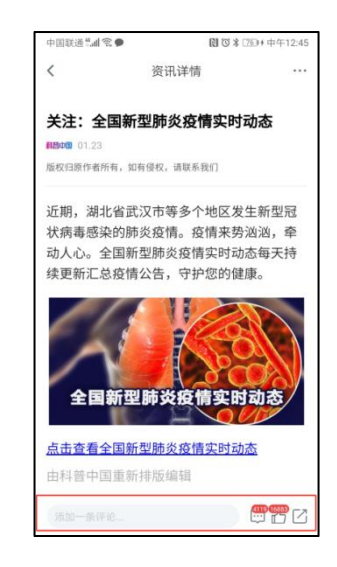

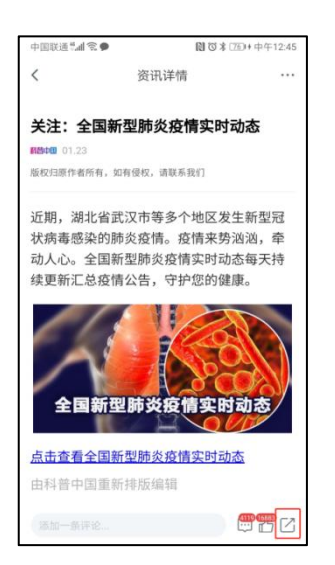

#### 浏览资讯

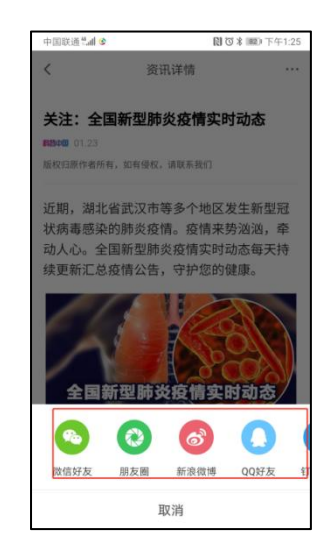

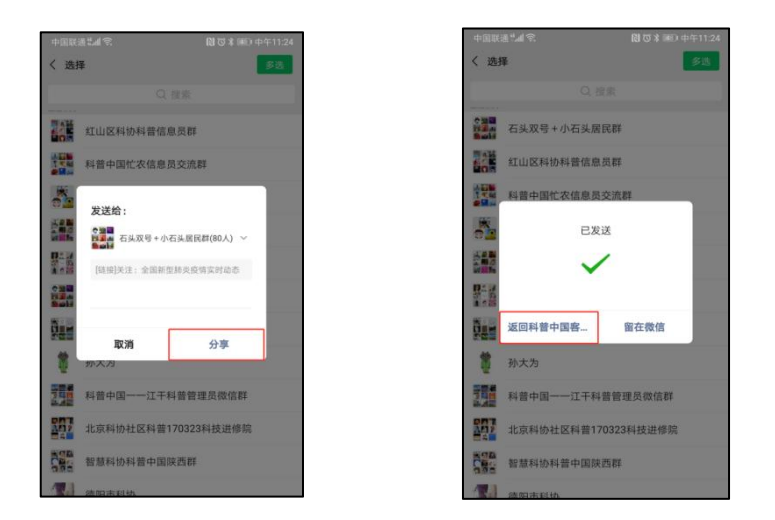

分享资讯(科普中国信息员主要工作)

#### 注: 分享后请点击"返回科普中国客户端",方可获得积分, 计入分享量统计

2.视频,视频板块汇聚海量国内外优秀科普视频用户可以观看、分享。

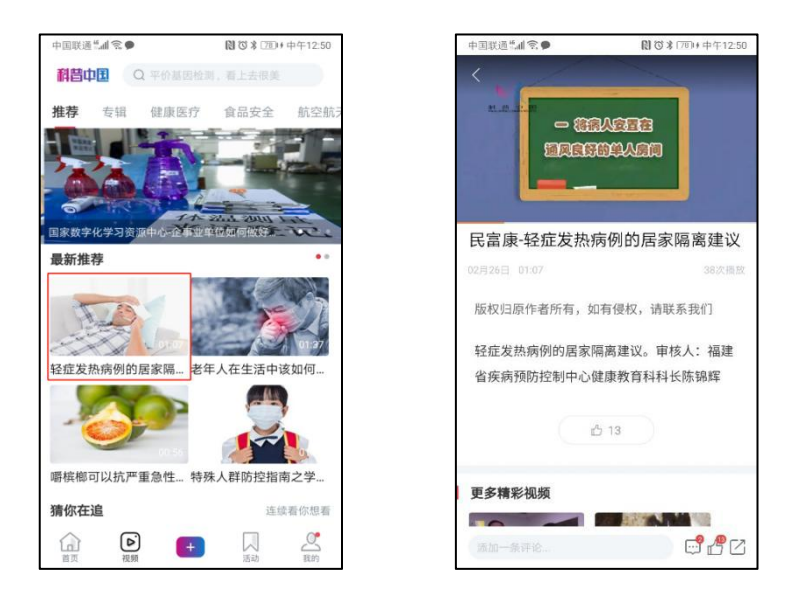

3.+(社团),用户可以通过点击"+"选择相应的社团,快速发布社团动态。

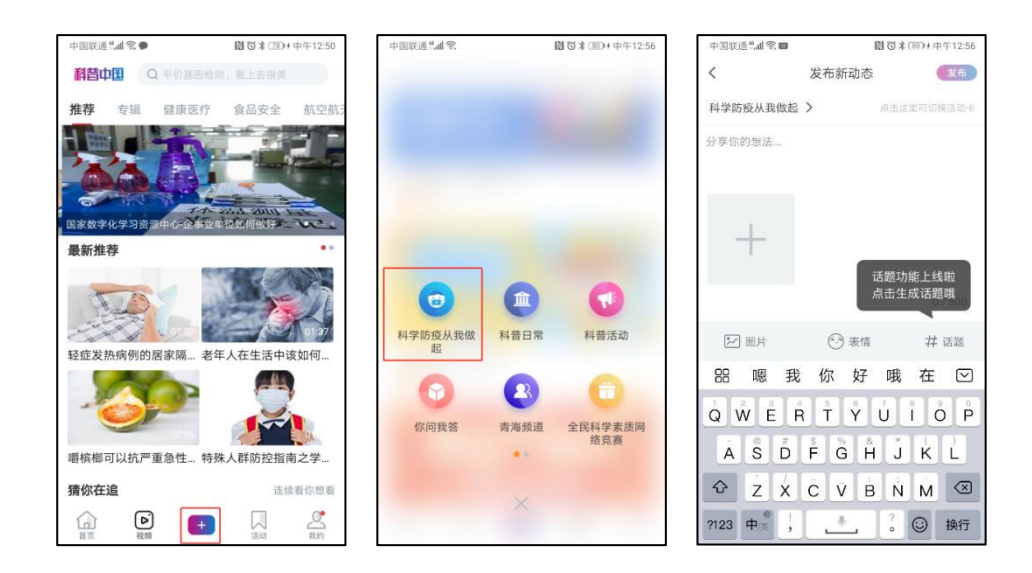

4.活动,活动栏目分为官方活动、地方活动、社团首页三部 分。官方活动主要发布线上线下活动信息;地方活动主要发布全 国各省市举办的各种科普活动;社团包含全部社团内容及内容发 布规则,在这里可以选择相应的社团浏览、发布动态,并可以观 看社团成员排名状况。

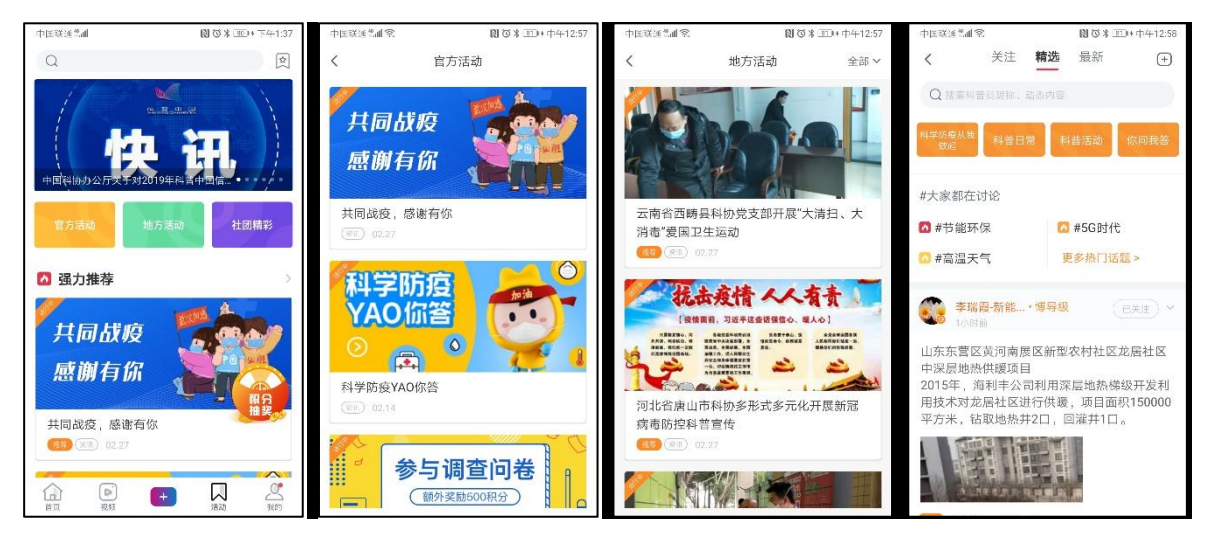

官方活动

地方活动

社团精彩

5. 我的,主要针对用户进行私人设置。

| 中国联通"加종                                     | 国联通"訓究 図び∦ 団0+中午11:01 |    |                |  |  |
|---------------------------------------------|-----------------------|----|----------------|--|--|
| Ô                                           | 我                     | 的  | $\odot$        |  |  |
| 9                                           | 登录/注册                 |    | ○ 盔到有奖         |  |  |
| 0                                           | 0                     | 0  | 0              |  |  |
| 收藏                                          | 关注                    | 评论 | 发布             |  |  |
| ○ 任务积分                                      | ÷                     |    | 0分>            |  |  |
| = 我的钱的                                      | 3                     |    | 0.00 >         |  |  |
| 🛒 积分商场                                      | 成                     |    | >              |  |  |
| ■ 积分抽奖 >>>>>>>>>>>>>>>>>>>>>>>>>>>>>>>>>>>> |                       |    |                |  |  |
| A 科普员讨                                      | 人证                    |    | >              |  |  |
| 💿 机构入器                                      | È                     |    | >              |  |  |
| <b>山</b><br>首页                              | ▶<br>视频               |    | <b>○</b><br>我的 |  |  |

点击"头像"可以修改个人资料; 点击"签到有奖"可以签到; 点击"收藏、关注"可以查看自己收藏的 内容及关注的科普员; 点击"评论、发布"可以查看发布的评论 及动态; 点击"任务积分"可以查看如何赚取积分; 点击"积分商城"可以查看使用积分;

点击"我的钱包"可以提现

点击"积分抽奖"可以使用积分做抽奖活动

点击"科普员管理"可以查看自己管理的科普员情况;

点击"浏览记录"可以观看浏览过的信息;

点击"设置"可以进行个性化设置;

点击"在线客服"可以咨询有关 APP 的任何问题。

注:

①关于签到,连续签到可获得相应的激励。

②关于积分及相应激励措施,如何获取积分在"我的"版块—— 赚取的积分里查看。

积分获取方式包含:每日登录、浏览内容、分享内容、分享内

容被浏览、每日签到、发布社团动态、社团/文章点赞。每日可通过不同方式获得积分。

③获取的积分可以在"我的"版块——积分商城里查看使用;

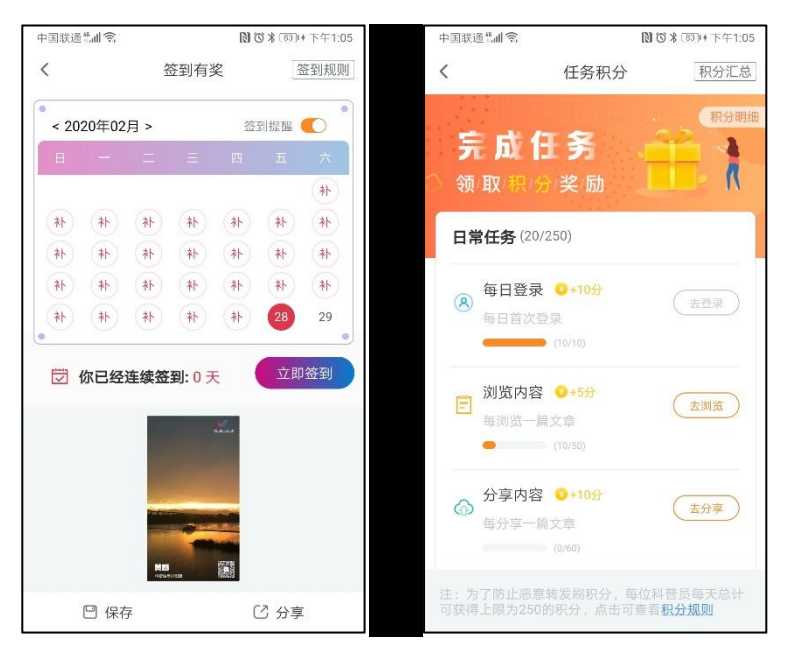

#### 签到有奖

赚取积分

### 五、详情请咨询

中国科学技术出版社(科普中国 APP 运营和技术咨询) 联系电话:于娇娇 010-63581772 张峥 010-63581787

联系地址:北京市西城区白纸坊东街2号印务中心综合业务楼一期A座12楼中国科学技术出版社

电子邮箱: kepuyun@kepuchina.org.cn